汽车信号发生器 JH ASG102 使用手册 基本操作

一、 界面简介

1. 信号发生器界面介绍

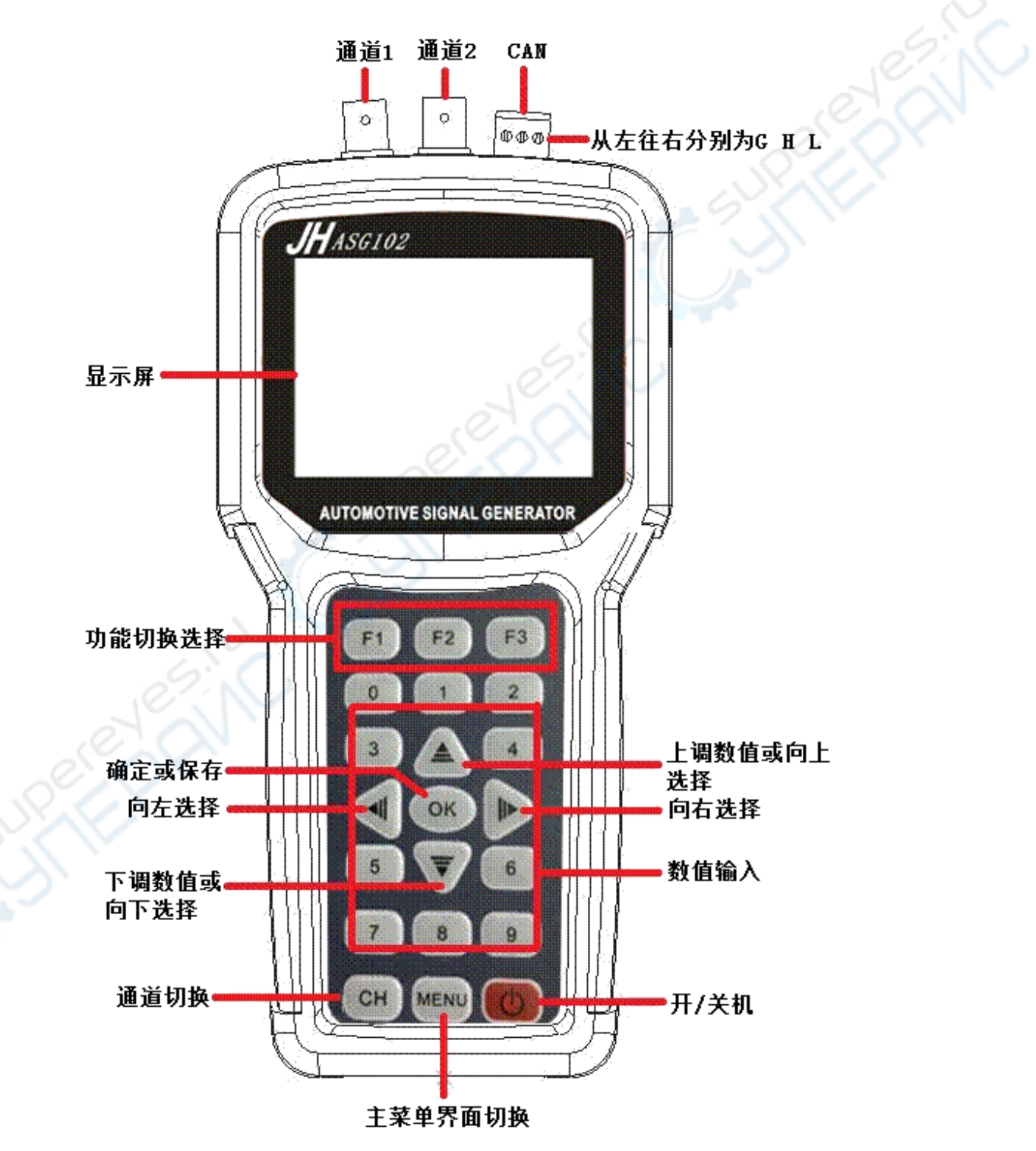

## 1) 按键说明及主要功能:

F1: 主要用于第1、4项切换选中,或切换选中项的值。
F2: 主要用于选中第2、5项切换选中,或切换选中项的值。
F3: 主要用于选中第3、6项切换选中,或切换选中项的值。
OK: 确定按键,用于确定或保存。
▲: 上键,用于向上选择或数值增加。
▼: 下键,用于向下选择或数值减少。

●: 左键,用于左移一项(位)选中。

▶: 右键,用于右移一项(位)选中。

CH: 主要用于通道1和通道2配置界面的切换。MENU:主要用于返回菜单选择界面。0-9: 数字键,改变对应位数值为数字键值。

◎: 开/关机。

2) 接头说明(如右图):

CH1:通道1信号输出端接头。 CH2:通道2信号输出端接头。 CAN:CAN数据接收端接头。

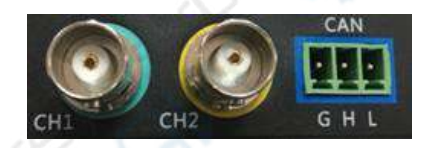

### 3) 仪器特点:

该仪器根据该仪器根据汽车现场诊断的规律和实际需求,总结分析了现有汽 车信号发生器的各自特点:

- (1)信号特征实时可调:在信号输出的同时可随意对信号进行波形、幅值、 频率、缺齿数等指标进行调整,这一特性极大地方便了在汽车维修过程 中对故障的判定。
- (2) 双通道波形信号输出,可同时输出2个带宽范围内不同频率、幅值、波 形的信号。
- (3) CAN bus 功能: 主要用于测试各种车型CAN总线是否正常通信,测试速 率为10K、20K、33.3K、50K、62.5K、83.3K、125K、250K、500K、1M。
- (4) 友好的人机界面: 仪器采用最简洁的设计思路, 320\*240大屏液晶显示, 显示界面逻辑清晰; 面板操作示意清楚, 方便操作人员快速进行各项操 作。
- (5) 外观小巧便捷,采用二次注塑,使用手感好。内部器件全部采用原装进口,用户可放心使用!

# 2. 电磁阀驱动盒界面介绍

电磁阀驱动盒用于驱动线圈型或模块型大功率执行器件; 定义如下图所示。 电源由DC插头接入,最大输入电压24V。最大电流2A,超过2A盒子将断电保护; 驱动信号由BNC接头输入; 驱动盒通过香蕉头接口输出到外部设备。

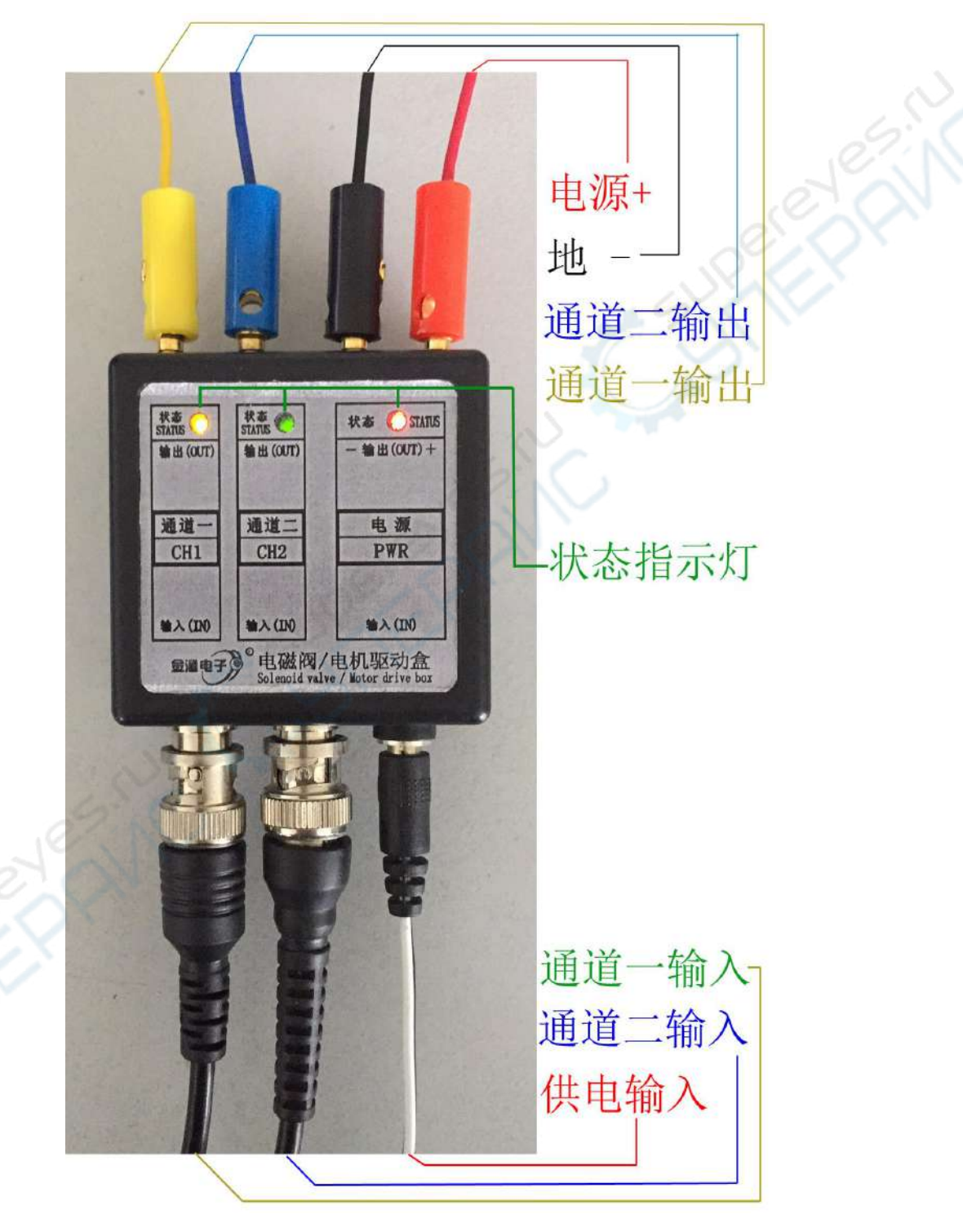

# 二、 信号发生器主界面操作

- 1) 仪器开机后进入主操作界面(如图 1-1)按下任意按键(除开/关键)后, 会默认选中第一项(通道1)。
- 2) 之后通过 "◀ ▲ ▶ ▼" 按键来切换 选中项。
- 3) 选定项目后按下OK键即进入相应的配置界面。

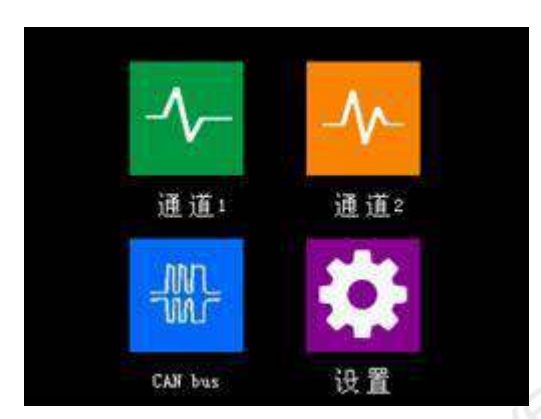

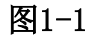

## 1. 信号发生器操作

开机进入主界面后,按键选中"通道1"或"通道2",然后按"OK"键即可进入信号发生器参数设置界面。信号发生器操作界面如图1-2、1-3。主要配置输出信号参数,如频率、幅度、占空比、波形、X、Y。

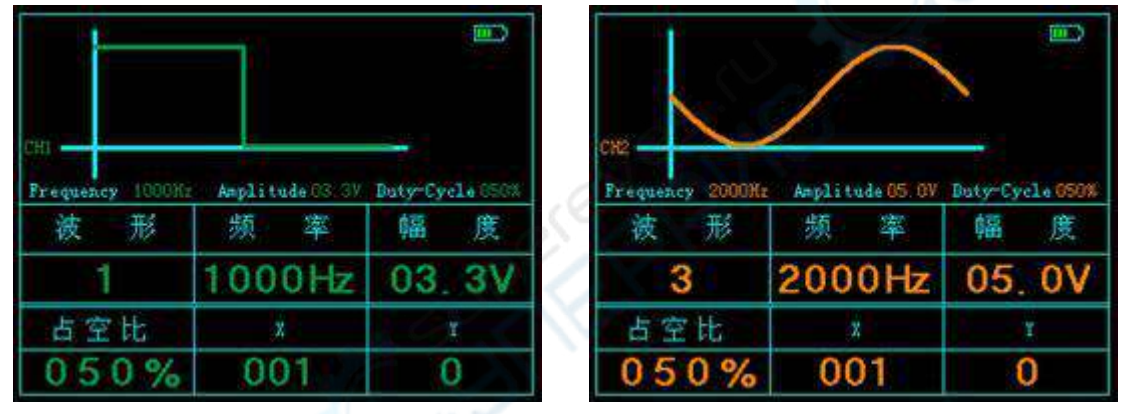

### 图1-2(通道1配置)

图1-3(通道2配置)

1) 波形选择

按F1选中第一项("波形"),之后通过"▲或▼"键或直接数字键输入数 值(范围1-5,共5个波形)选择需要输出的波形,在显示屏上可看到该序号对应 的波形。波形和对应序号如下图所示:

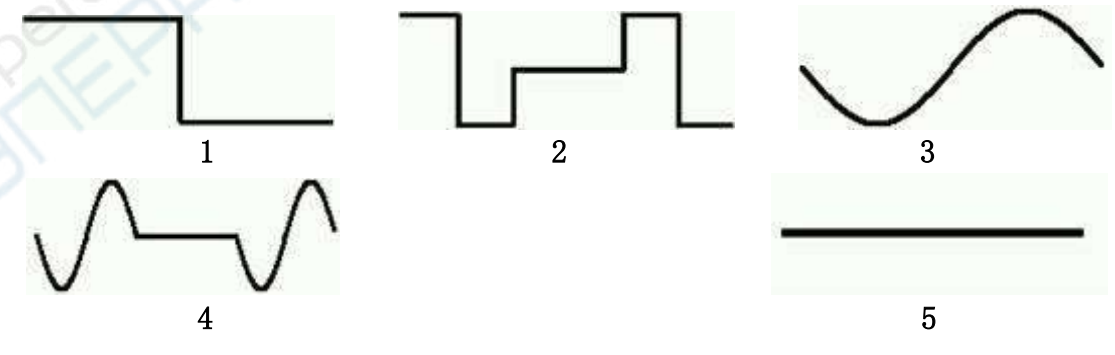

### 2) 设置频率

按F2键选中"频率"项,通过"◀或▶"键选中频率某一位值,再通过"▲ 或▼"步进加或减该位值或者直接通过数字键改变该位值即可。 注:频率值范围为1-5000HZ。

3) 设置幅度

按F3键选中"幅度"项,通过"**√**或**▶**"键选中幅度某一位值,再通过"**▲**或 **▼**"键步进加或减该位值或者直接通过数字键改变该位值即可。 注: 幅度值范围为-10V-20V。

4) 设置占空比

按F1键切换选中"占空比"项,通过"**●**或**▶**"键选中占空比某一位值,再通过"▲或**▼**"键步进加或减该位值或者直接通过数字键改变该位值即可。在显示屏上可看到方波形状随占空改变而相应改变。 *注:占空比0%-100%,且改变占空比只对方波有效。* 

#### 5) 设置X值

X表示弦波或方波的数量。

按F2键切换选中"X"项,通过"**●**或**▶**"键选中X某一位值,再通"▲"或 "▼"键步进加或减该位值或者直接通过数字键改变该位值即可。 *注: X值范围为1-199* 

6) 设置Y值

Y表示直线的数量。

按F3键切换选中"Y"项,通过"▲或**▼**"键步进加或减该位值或者直接通 过数字键改变该位值即可。 *注:Y值范围为0-9* 

### 2. 实例说明

例如现在设置信号发生器通道1让其输出一个"幅度3.3V,频率500Hz,占空比10%,方波";设置通道2让其输出一个"幅度5.0V,频率1KHz,X=58,Y=2的正弦波"。具体操作如下:

信号发生器开机后选择"通道1",按"0K"键确定进入通道1设置界面,设置波形1(方波)、幅值3.3V、频率500Hz、占空比调节为10%,如图1-4所示:

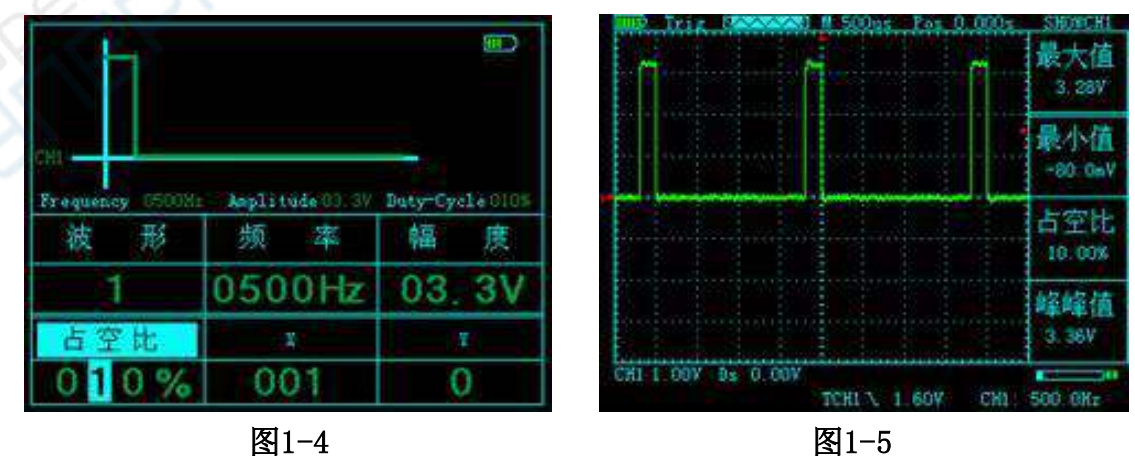

用示波器探头连接信号发生器通道1接头和示波器,通过示波器可观察到信 号输出如上图1-5所示。

按 "CH"键切换到通道2设置界面(或开机后选择"通道2"),设置波形4(X+Y正弦波)、幅值5.0V、频率1000Hz、X调到58、Y调到2,如图1-6所示:

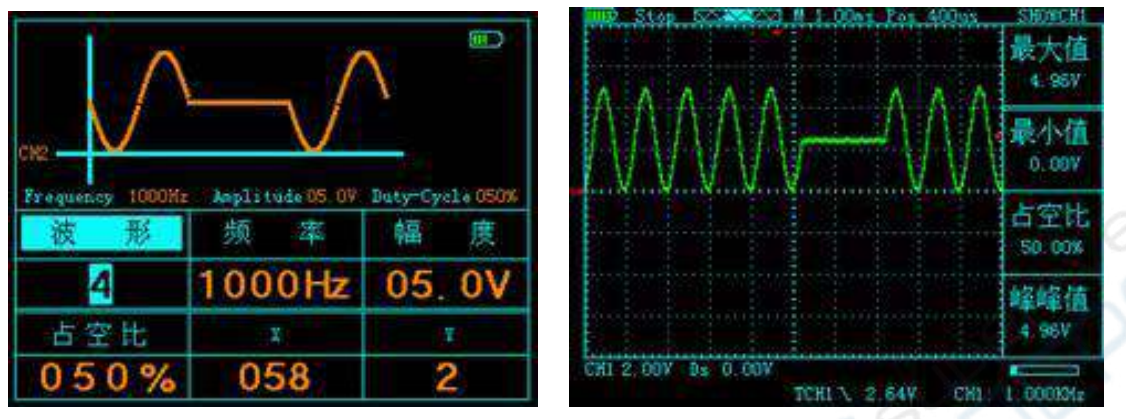

图1-6

图1-7

用示波器探头连接信号发生器通道2接头和示波器,通过示波器可观察到信 号输出如上图1-7所示。

# 三、 驱动盒设置

设备开机调试前,先检测调试器件的供电电压,如汽油车类供电电压一般为 12V。将盒子供电线接12V直流电,然后插入盒子DC"电源输入口",这时盒子供 电红色指示灯亮;将设置好的信号发生器"信号输出脚",接入驱动盒"通道一"、 "通道二",其相应通道的"黄色指示灯"、"红色指示灯"亮或闪烁,如图1-8。

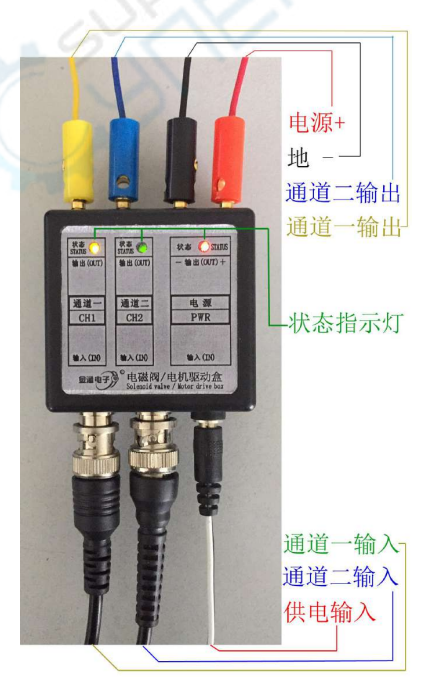

图1-8

注:输出频率较大时,指示灯常亮;输出频率小时,指示灯闪烁。盒子最大电流 2A,当驱动超过2A会自动断电,保护设备;再次使用,需重新上电启动。

# 四、 信号发生器其他设置操作

开机进入主界面后(或如果在其他界面直接按"MENU"键则退回到主界面), 按键选中"设置"再按"OK"键即可进入设置界面,如图1-9:

设置操作可设置语言、声音、亮度以 及恢复出厂。

- 设置语言 直接按"F1"键切换中/英文界面。
   设置声音
  - 直接按"F2"键切换声音开或关。
- **3. 设置亮度** 直接按 "F3" 键调节屏幕亮度, 亮度
- 值1-5,值越大屏幕越亮。
- 4. 恢复出厂

按 "◀" 或 "▶" 键选中 "恢复出厂"

图1-9

再按"OK"键确定恢复出厂,恢复出厂后系统参数变为出厂设置的默认参数并转 到主界面。

注:恢复出厂后仪器各项设置参数恢复到出厂时默认参数。

# 五、 CAN 接收操作

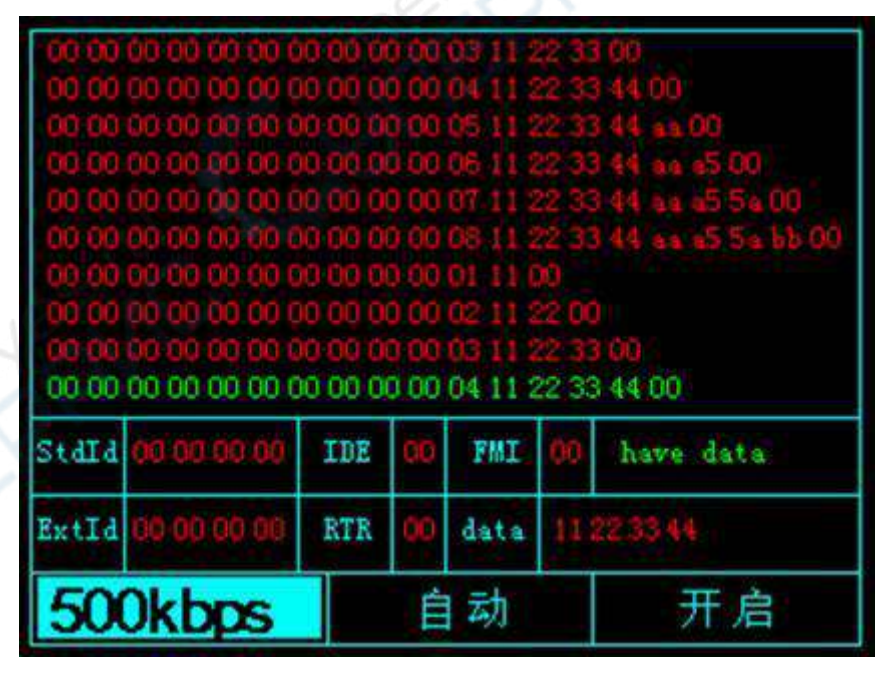

图1-10

开机进入主界面后(或如果在其他界面直接按"MENU"键则退回到主界面), 按键选中"Can bus"再按"OK"键即可进入CAN数据接收界面,如图1-10所示。 1.数据接收:

数据接收区为显示接收到的每一帧数据,其中绿色标记的帧数据为最近一次 接收到的数据。系统共可临时存储50帧数据(掉电丢失),若要查看之前的每一

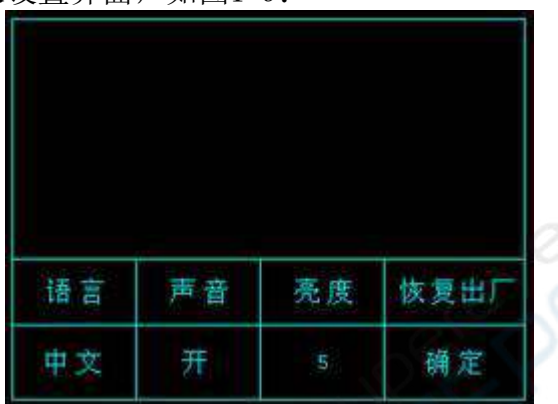

帧数据,可先停止数据接收(按"F3"键停止),然后通过"▲"或"▼"键进行进行查看,每一帧被选中的数据被绿色标记。

### 2. 数据解析说明:

StdId:标准帧标识符。

ExtId: 扩展帧标识符。

IDE: 标识标准帧还是扩展帧 主要区别是: ID不同,标准帧ID是11位 范围 (0-0x7ff); 扩展帧ID为29为范围(0-0x1ffffff)

RTR: 数据帧还是远程帧

FMI: 一个16位的值, 表明该条信息由哪个滤波器给过滤的

data:数据

数据解析区右上角在没有接收到数据时会一直闪烁"no data",如果接收到数据会显示绿色"have data",如图1-11。

3. 接收操作

(1)数据线连接:首先将数据接收线先插到信号发生器CAN接收接头,另一端套上"破线针",测量时将接头的H、L线对应接到汽车CAN通讯接口的H、L即可。

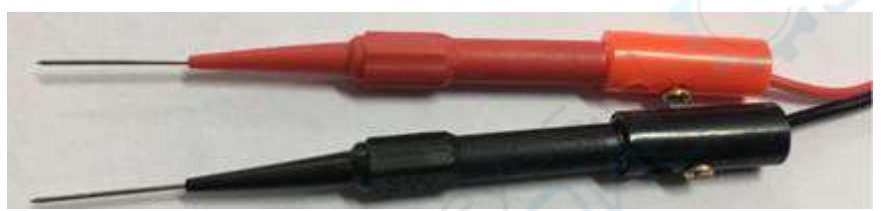

(2) 仪器操作: 在准备接收数据时,首先应确保接收状态"开启",即按 "F3"键开启。然后选择通讯波特率,有两种方式:一种是手动调节即手动按 "F1"键选择波特率,当手动切换到一个波特率后如果有数据到来则接收区会立 刻显示接收到的数据,此时停止切换波特率此波特率即是我们想要的波特率;另 一种是自动匹配即按下"F2"键后系统自动扫描波特率同时在数据接收区会显示 "Scanning…"字样,表示正在扫描。如接收到数据则屏上会立刻显示接收到的 数据同时将波特率设置为当前通讯的波特率。如果所有波特率都扫描完毕仍未接 收到任何数据,屏幕会提示: "Scan failed",说明扫描失败。

注1: 通讯速率可选择为10K、20K、33.3K、50K、62.5K、83.3K、125K、250K、500K、1M。

注2: 如果手动设置波特率每一个波特率都没接收到数据,那么请检查连接是否 松动没连接好,如果自动匹配

4. 发送数据

在CAN接收设置界面,按住"OK"键,再按"◀ "键,此时显示屏上会显示

"Sending data...",表示正在循环发送数据。

注: 发送的数据是自己随意定义的,仅仅用作测试,发送的数据为 {0x11,0x22,0x33,0x44,0xaa,0xa5,0x5a,0xbb},会按照顺序先发送一个数据、 然后发送2个数据··· 依次一直循环发送。发送数据期间其他按键均不可操作。若 要退出发送,则按下"MENU"键即可退出。

# 六、 升级操作

在关机状态下按住"OK"键,再按开机键,会进入U盘模式,用usb线连接电脑后会出现U盘,将升级文件update.bin 拷入U盘中(最好先进行一次格式化的操作),之后同时按下"▶"键进行升级,升级完成后重新开机即可.

# 实际应用介绍

# 一、 信号发生器应用介绍

## 1. 模拟温度传感器

温度传感器包括水温(冷却液温度)、进气温度、天然气温度、增压温度、空 调蒸发箱温度、车内外环境温度、燃油温度、液压油温度、尿素液温度、排气 温度(EGR 废气温度)、后处理氮氧化合物温度等。

温度传感器的两条线都和电控 ECU 相连接。其 中一根为地线,另一根为信号线(拔下插头一般为 5V 参照电压)。温度传感器的内部是一个热敏电阻, 随温度变化电阻值改变,ECU 的参照 5V 电压跟随改 变(一般 0.5-4.5V 变化),ECU 根据电压的变化判断 温度信号。

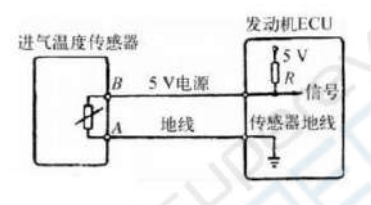

怀疑传感器损坏时,不需要更换传感器,按照图示将信号发生器通道1接到 传感器插头上,按键调节直流电压幅值改变电压即可替代传感器送给 ECU 信号, 通过数据流或显示器来查看 ECU 感知的信号变化,判断故障。如图 2-1 所示:

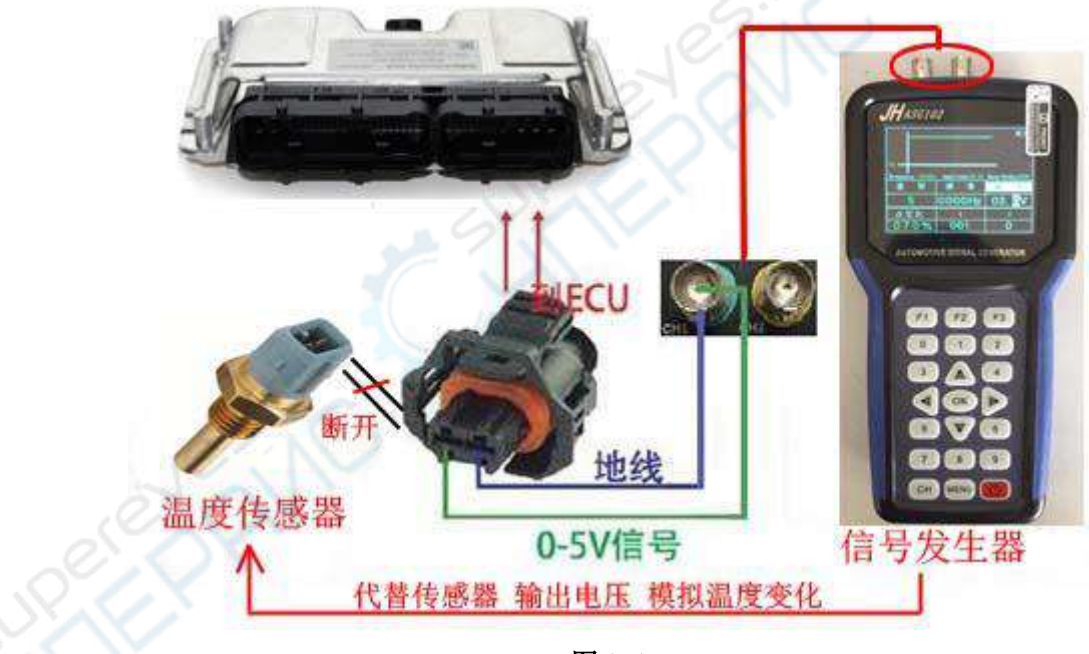

图 2-1

## 2. 模拟位置传感器

位置传感器包括油门踏板、油门旋钮、远程油门、节气门位置、油门电机位置、废气EGR位置、冷却液液位、机油油位、燃油油位、后处理尿素液位及其他长度、角度等传感器。

常见位置传感器为三条线,都和电控单元相连接。其中一根为外部电源线 ((5V最多,也有部分12V或24V的),一根为地线,另外一根为信号线,电压随位 置变化而变化。ECU根据电压的变化测得位置信号。

怀疑传感器损坏时,不需要更换传感器,如图2-2所示,将信号发生器通道1 接到传感器插头上,且信号地线与外部电源地线也需连接,按键调节直流电压幅 值改变电压即可替代传感器送给ECU信号,通过数据流或显示器来查看ECU感知的 信号变化,判断故障。

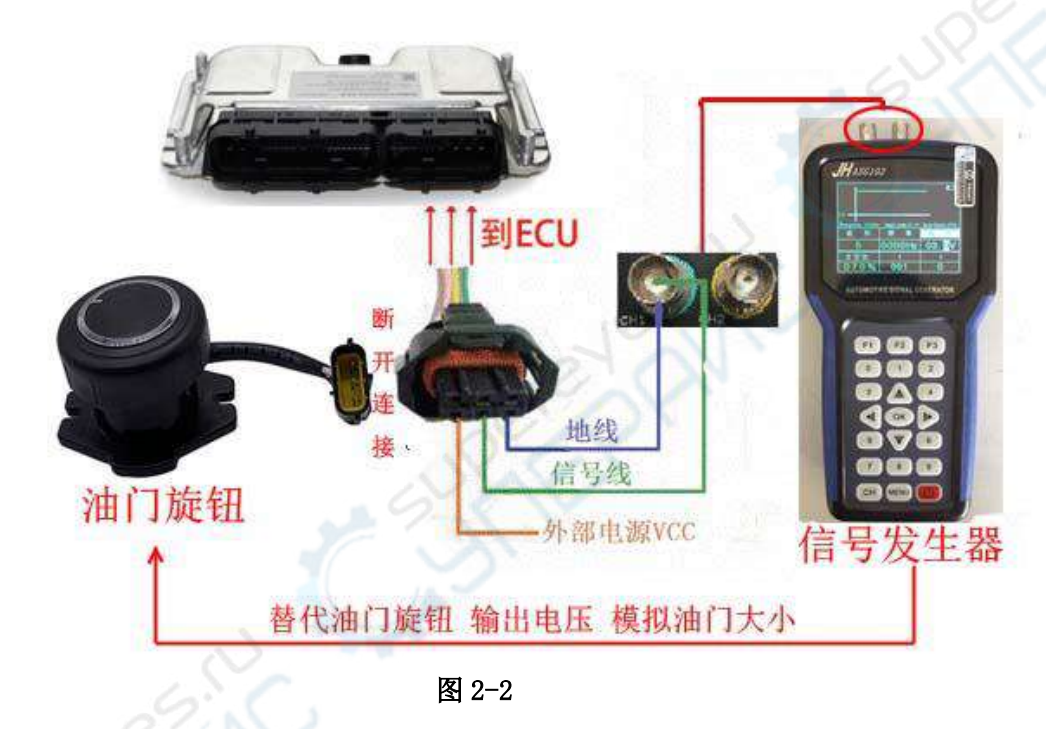

电子节气门、废气 EGR 等位置传感器虽然线插头是 6 条线,其中两条是电机驱动,另外 4 条是位置传感器。还有部分单独的 4 线位置传感器。都和电控单元相连接。其中一根为外部电源线((5V 最多,也有部分 12V 或 24V 的),一根为地线,另外两根为信号线,两个电压随位置变化而变化。ECU 根据电压的变化测得位置信号。

怀疑传感器损坏时,不需要更换传感器,按照图 2-3 所示,将信号发生器通道 1、通道 2 接到传感器信号 1、信号 2,按键调节直流电压幅值改变电压即可替代传感器送给 ECU 信号,通过数据流或显示器来查看 ECU 感知的信号变化,判断故障。

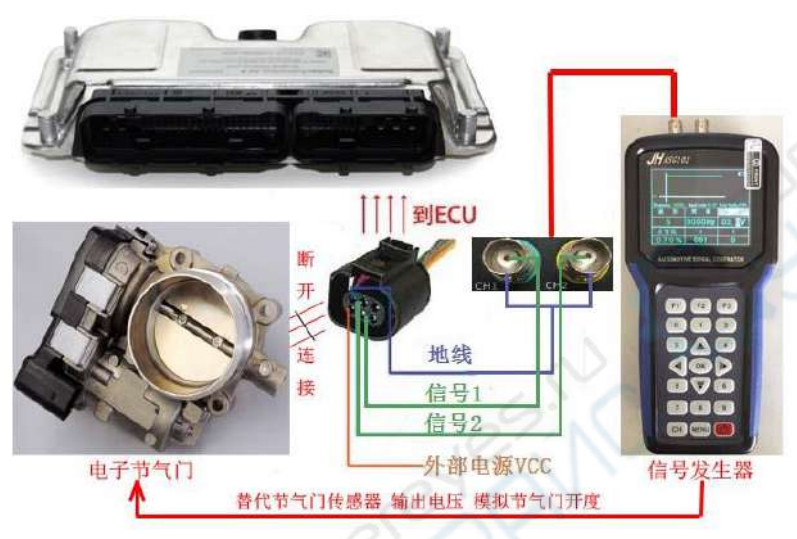

图 2-3

油门踏板位置传感器,插头是6条线,其实就是两组三线位置传感器。都和 电控单元相连接。其中两根为外部电源线((5V最多,也有部分12V或24V的), 两根为地线,另外两根为信号线,两个电压信号成1:2随位置变化而变化。ECU 根据电压的变化测得位置信号。

怀疑传感器损坏时,不需要更换传感器,按照图 2-4 所示,将信号发生器通 道 1、通道 2 接到传感器信号 1、信号 2,且信号地线需与外部电源地线连接, 按键调节直流电压幅值改变电压即可替代传感器送给 ECU 信号,通过数据流或显 示器来查看 ECU 感知的信号变化,判断故障。

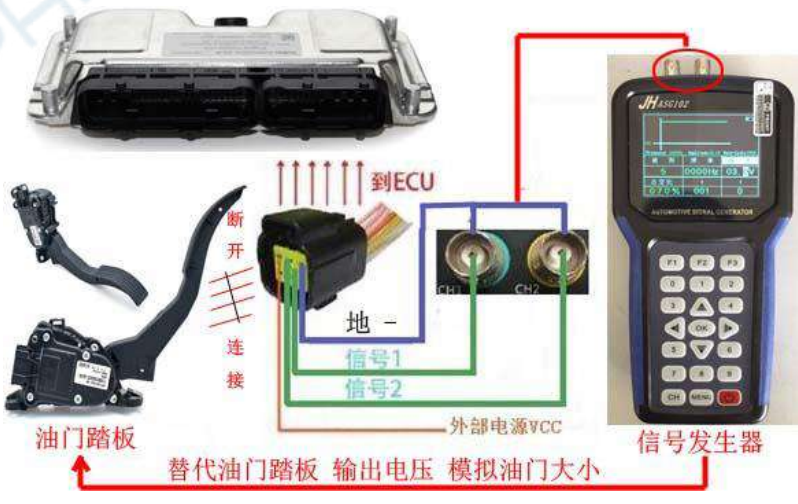

图 2-4

## 3. 模拟压力传感器

压力传感器包括进气歧管压力、增压压力、油轨压力、燃油压力、机油压力、 天然气压力、排气压力、后处理尿素压力、液压泵压力、大臂压力、小臂压力、 行走压力、回转压力、溢流压力等。压力传感器内部是一个压敏电阻,电阻随压 力变化而变化。

常见压力传感器为三条线,都和电控单元相连接。其中一根为外部电源线(5V 最多,也有部分12V 或 24V 的),一根为地线,另外一根为信号线,电压随压力变化而变化。ECU 根据电压的变化测得压力信号。

怀疑传感器损坏时,不需要更换传感器,按照图示 2-5,将信号发生器通道 2 接到传感器插头上,且信号地线需与外部电源地线连接,按键调节直流电压幅 值改变电压即可替代传感器送给 ECU 信号,通过数据流或显示器来查看 ECU 感知 的信号变化,判断故障。

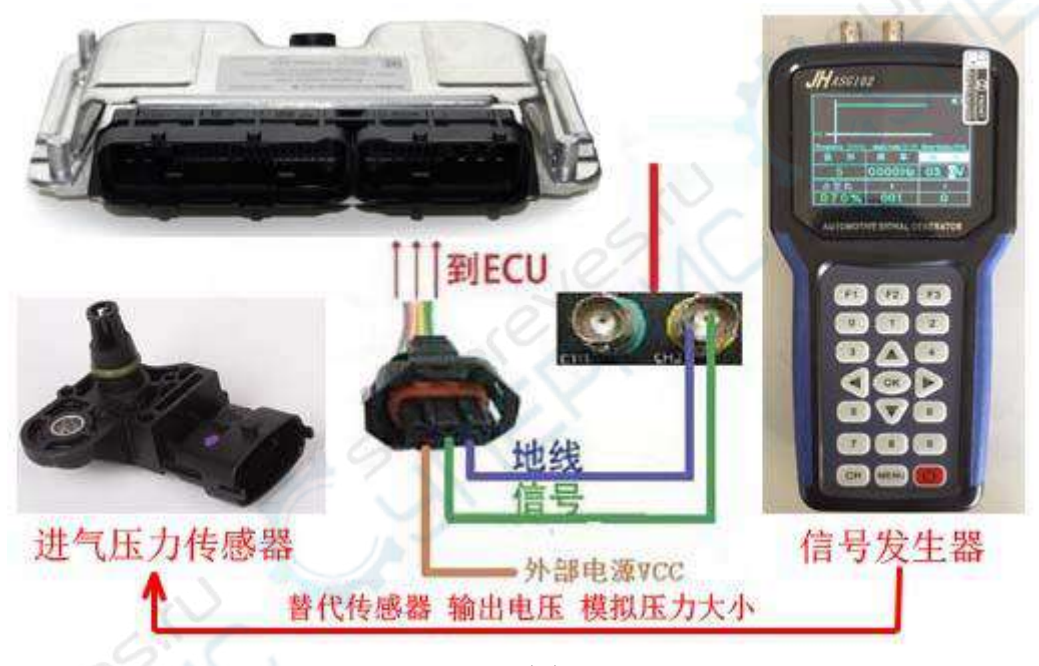

图 2-5

### 4. 模拟磁电传感器

磁电传感器应用于曲轴转速、凸轮轴判缸、柴油泵转速、液压泵扭矩转速、 飞轮速度、发电机转速、分电器信号、车速、轮速等速度检测。

磁电传感器内部是一个电磁线圈,感知旋转齿轮的转速转化为正弦波交流信号。

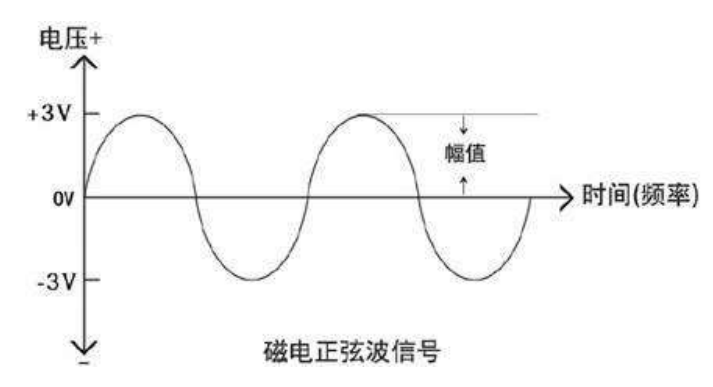

磁电传感器常见的为2条线,都和电控单元相连接。拔开插头测得两条线的 电压一般为2V左右(ECU内的检测电压,不是供电的)。其中一根为负信号(也有 部分信号地),另外一根为正信号,正弦波频率随转速变化而变化。ECU根据频 率的变化测得转速信号。

磁电传感器也有3条线,另外 多的一条线为屏蔽线,防止信号 千扰的。如磁电式曲轴信号(如 右图),怀疑传感器损坏时,不 需要更换传感器,按照图2-8所 示接线。将信号发生器通道1或2 接到传感器插头信号端,按键改 变正弦波频率即可替代传感器送 给 ECU 信号,通过数据流或显示 器来查看 ECU 感知的信号变化, 判断故障。

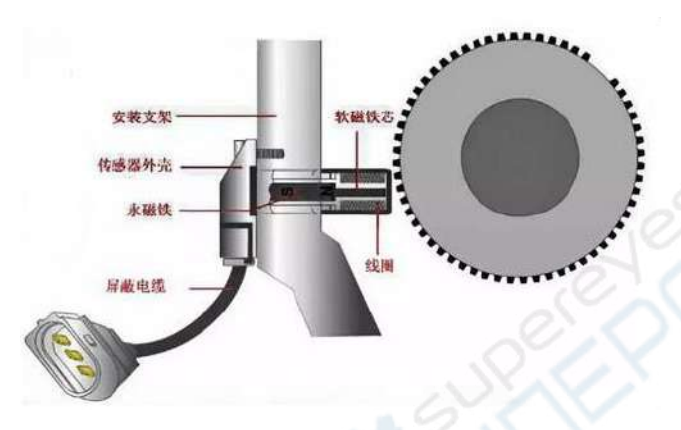

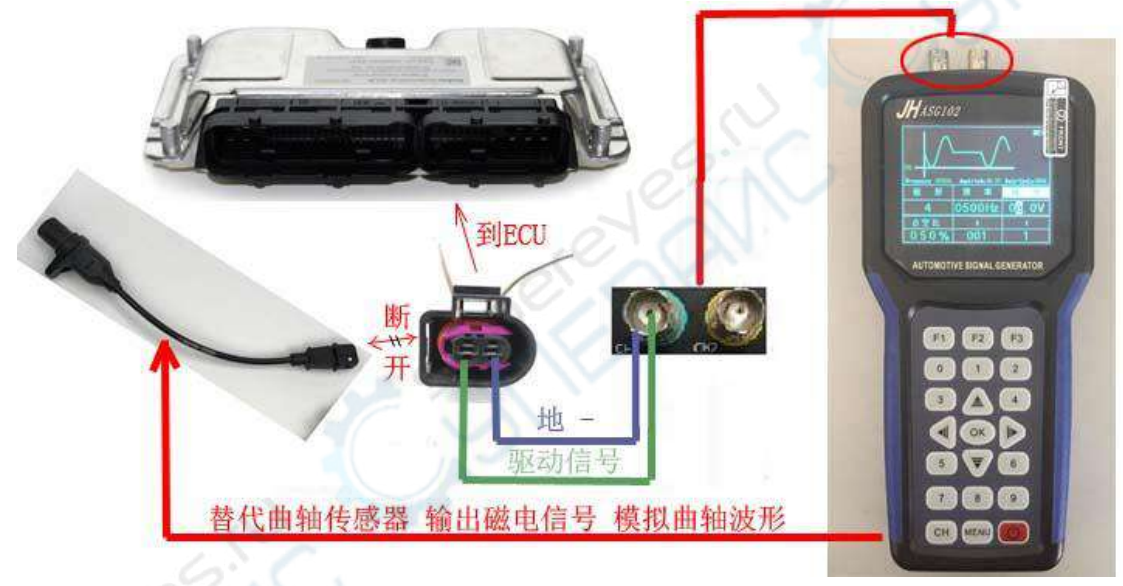

图 2-8

如果输出的磁电信号不被 ECU 接收,有可能是传感器信号和信号地接反了。 也可能信号发生器幅值电压和当前传感器不匹配。比如传感器信号电压打马达 200 转的时候是 2-3V 交流电压, 怠速 700 转时不只频率快了,交流电压也升高 一些,不同的发动机传感器磁感应的交流电压也不同。

## 5. 模拟霍尔传感器

霍尔传感器应用于曲轴转速、凸轮轴判缸、柴油泵转速、液压泵扭矩转速、 飞轮速度、发电机转速、分电器信号、车速、轮速等速度检测。霍尔传感器内部 是一个霍尔元件,感知旋转齿轮的转速转化为方波信号。

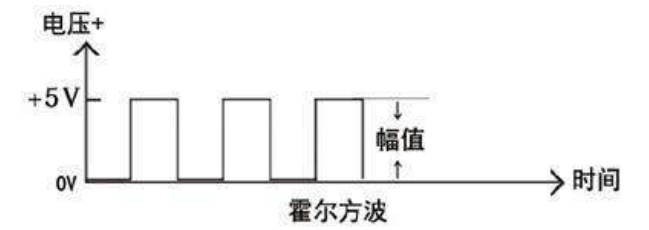

霍尔传感器常见的为三条线,都和电 控单元相连接。其中一根为外部电源线(5V 最多,也有部分12V或24V的),一根为地 线,另外一根为信号线,方波频率随转速 变化而变化。ECU根据频率的变化测得转 速信号。

霍尔传感器也有部分为2条线,如霍 尔式曲轴信号(如右图),2线的霍尔传 感器,一根为电源线,另外一根为信号线。 怀疑传感器损坏时,不需要检测传感器, 如图 2-9 所示:

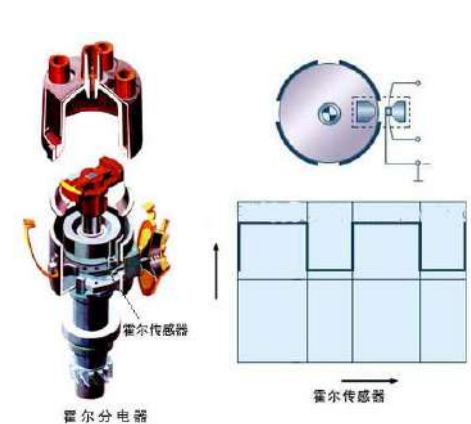

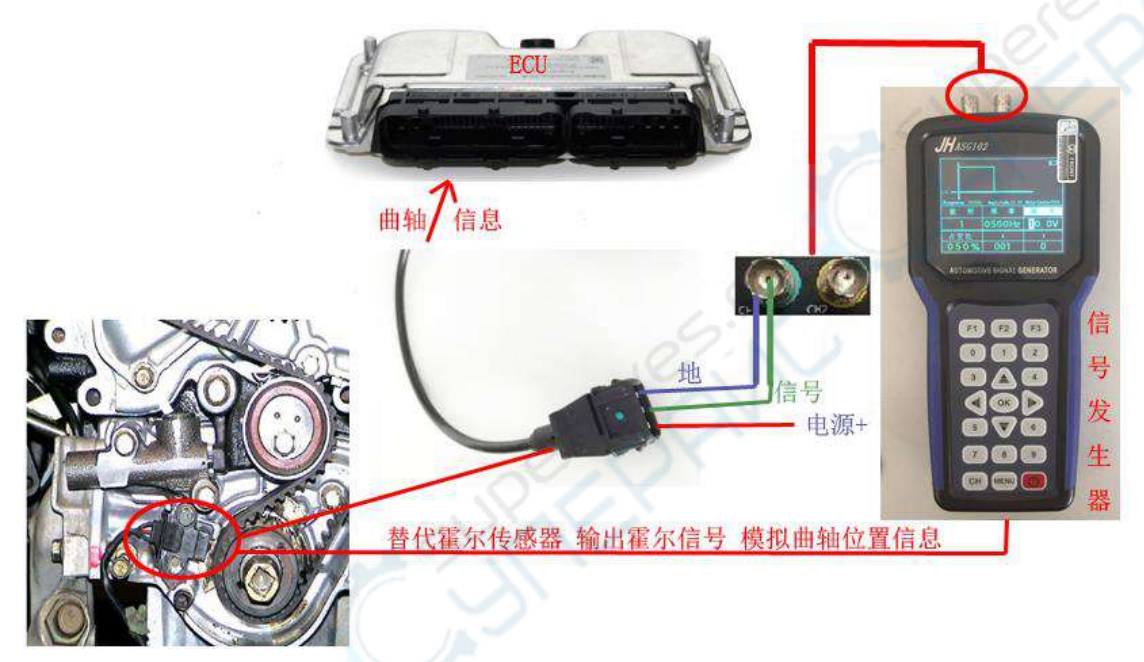

图 2-9

将信号发生器通道1接到传感器插头信号端,按键改变方波频率即可替代传感器送给 ECU 信号(改变方波的占空比),通过数据流或显示器来查看 ECU 感知的信号变化,判断故障。

如果输出的信号不被 ECU 接收,有可能是信号发生器幅值电压和当前传感器 不匹配。比如传感器信号电压是 5V (0-5V 方波),就需要把信号发生器的幅值电 压调到 5V。比如传感器信号电压是 12V (0-12V 方波),就需要把信号发生器的 幅值电压调到 12V。按照图 2 所示,按键调节方波电压幅度值。

# 二、电磁阀类大功率器件驱动应用介绍

## 1. 设备使用介绍

信号发生器可以驱动2线的电磁线圈、电磁阀或小功率电机,包括喷油器电磁阀、液压控制阀、计量阀、SCV阀、PCV阀、VVT阀、碳罐电磁阀、变速器油压阀、点火线圈、怠速马达、节气门电机等。2线的电磁阀控制方式一般分为:

正控制:1条线为常地线,另1条控制电磁阀正极。 负控制:1条线供常电源,另1条控制电磁阀负极。 正负控制:2条线都是控制脚,正负极交替变化控制。

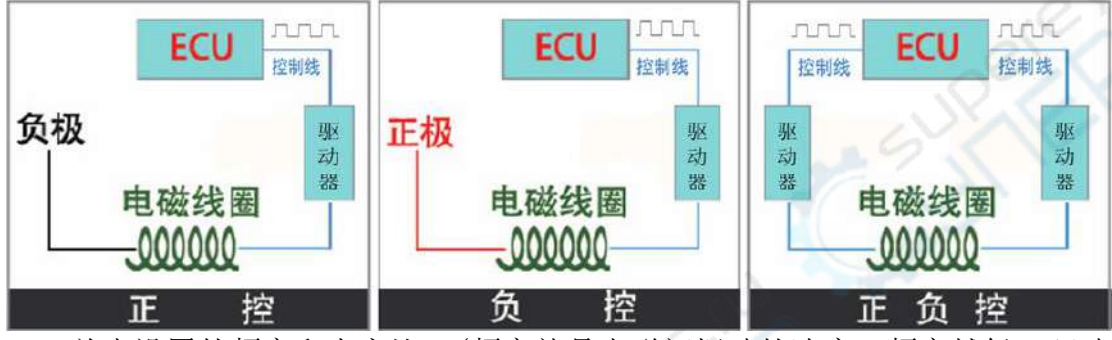

首先设置的频率和占空比;(频率就是电磁阀振动的速度,频率越低,驱动 电流越大,频率越高,驱动电流越小。不清楚电磁阀的实际工作频率的,先设置 在100-200HZ之间。占空比就是电磁阀的工作时间,在正PWM控制下,占空比越小 工作时间越短,工作电流越小。占空比越大,工作时间越长,工作电流越大;然 而在负PWM控制下则相反。)

在电磁阀类大功率器件驱动时,我们使用的设备有:信号发生器和电磁阀驱动盒。

## 2. 线圈型怠速电机驱动

现在设置信号发生器通道1/2让其输出 一个"幅度5V(默认无需修改),频率8Hz, 占空比10%,方波(默认无需修改)"。具 体操作如下:

信号发生器开机后选择"通道1",按 "OK"键确定进入通道1设置界面,设置波 形1、幅值10V、频率6Hz、占空比调节为10%, 如右图所示。 

 Implitude 05.0V

 Duty-Cycle 010%

 施一形 频 率 幅 度

 1
 0008Hz
 05.0V

 占空比
 X
 Y

 010%
 001
 0

1. 测量原设备供电为12V,将我们驱动盒供电线接12V电瓶或者直流电源,接 好后直接接入驱动盒供电口,电源指示灯亮;

2. 在将设置好的信号发生器输出接到盒子输入,如通道一,这时可看见输出 指示灯在闪烁;

3. 将怠速马达用线一头接入盒子"正极+",另一头接入输出"通道一"。 此时可以观察到马达工作;

4. 调节占空比可以观察到马达运动变强。

线圈型怠速电机驱动接线如下图所示:

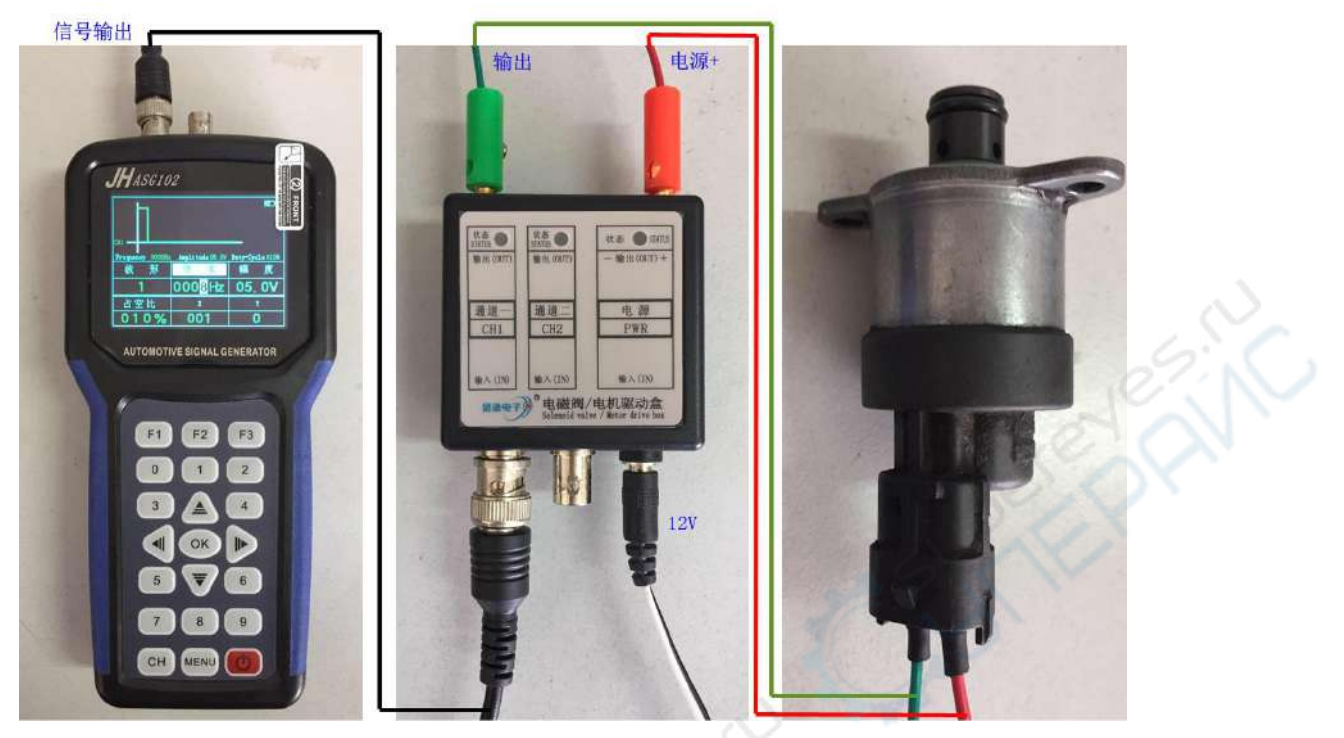

注:此种马达不分正负。每种马达型号可能不是一模一样,需要根据测量的原始 供电,然后才能确定对盒子供多少伏的电。

## 3. 驱动尿素泵电机

现在设置信号发生器通道1/2让其输 出一个"幅度5V(默认无需修改),频率 100Hz,占空比70%,方波(默认无需修改)"。 具体操作如下:

信号发生器开机后选择"通道2",按 "OK"键确定进入通道2设置界面,设置波 形1、幅值5V、频率100Hz、占空比调节为 70%,如右图所示。

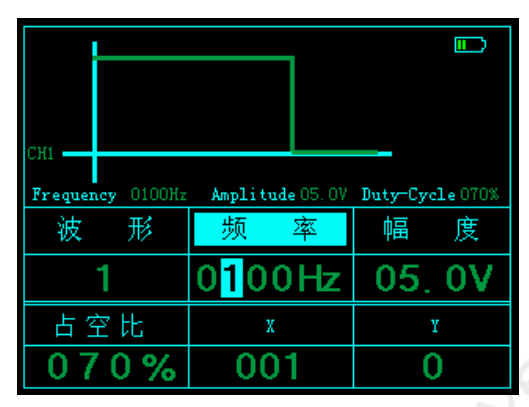

1. 测量原设备供电为12V, 驱动脚电压大约在5V, 将我们驱动盒供电线接12V 电瓶或者直流电源, 接好后直接接入驱动盒供电口, 电源指示灯亮;

2.将尿素泵电机正极用线一头接入盒子"正极+",负极接入盒子"负极-"。
 3.将信号发生器通道2输出口的"地"接到盒子输出的"负极-"上,输出脚接到尿素泵电机的驱动口上,此时可以看到尿素泵转动。往下调节占空比可以观察到电机转速变快。

尿素泵电机接线如下图所示:

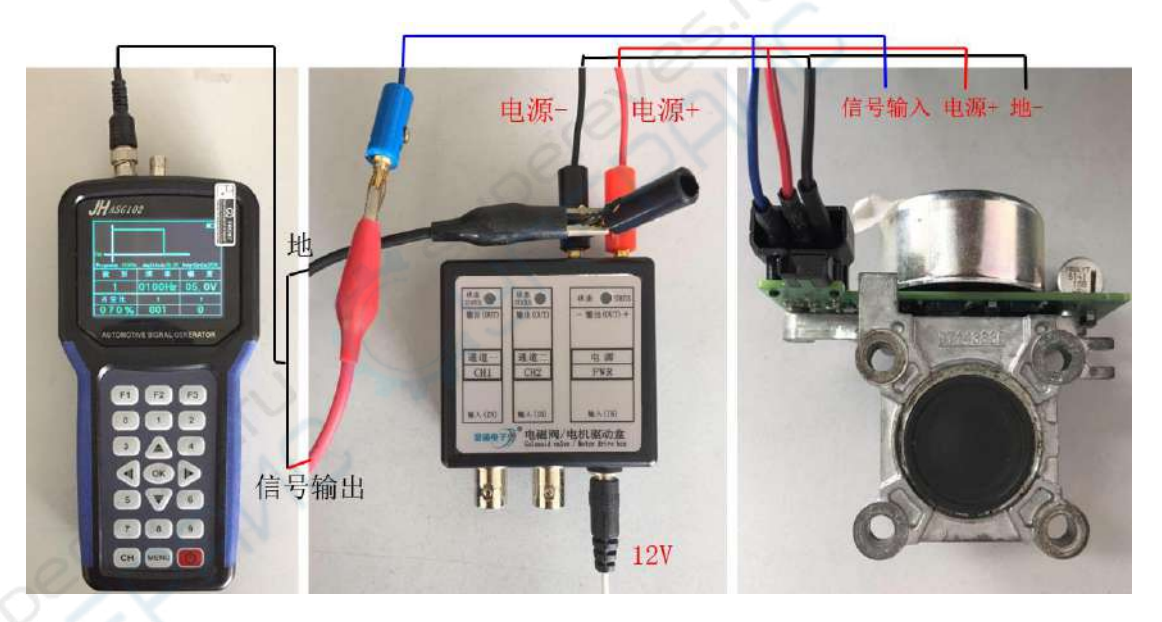

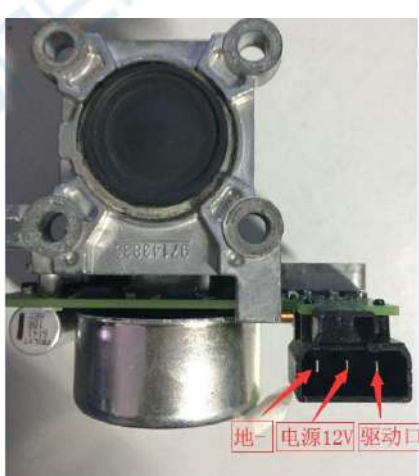

注: 1. 正PWM控制: 占空比越大, 电流越大, 速 度越快。

2. 负PWM控制:占空比越大,电流越小, 速度越满。

*尿素泵电机为负占空比控制的。当占空比往* 下调节时,速度越来越快。

### 4. 喷油嘴驱动

现在设置信号发生器通道1/2让其输出 一个"幅度5V(默认无需修改),频率8Hz, 占空比10%,方波(默认无需修改)"。具体 操作如下:

信号发生器开机后选择"通道1",按"OK" 键确定进入通道1设置界面,设置波形1、幅 值10V、频率100Hz、占空比调节为10%,如右 图所示。

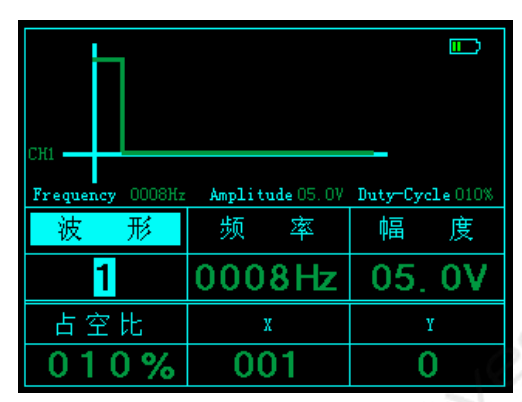

1. 测量原设备供电为24V,将我们驱动盒供电线接24V电瓶或者直流电源,接 好后直接接入驱动盒供电口,电源指示灯亮;

2. 在将设置好的信号发生器输出接到盒子输入,如通道一,这时可看见输出 指示灯在闪烁;

3. 将怠速马达用线一头接入盒子"正极+",另一头接入输出"通道一"。 此时可以观察到马达工作;

4. 加大占空比可以观察到马达运动变强。在占空比往上调节时,电流可能会 超过2A,盒子断电保护,需重新上电启动。但小占空比下任然可以初步判断喷油 器是否损坏。

喷油嘴驱动接线如下图所示

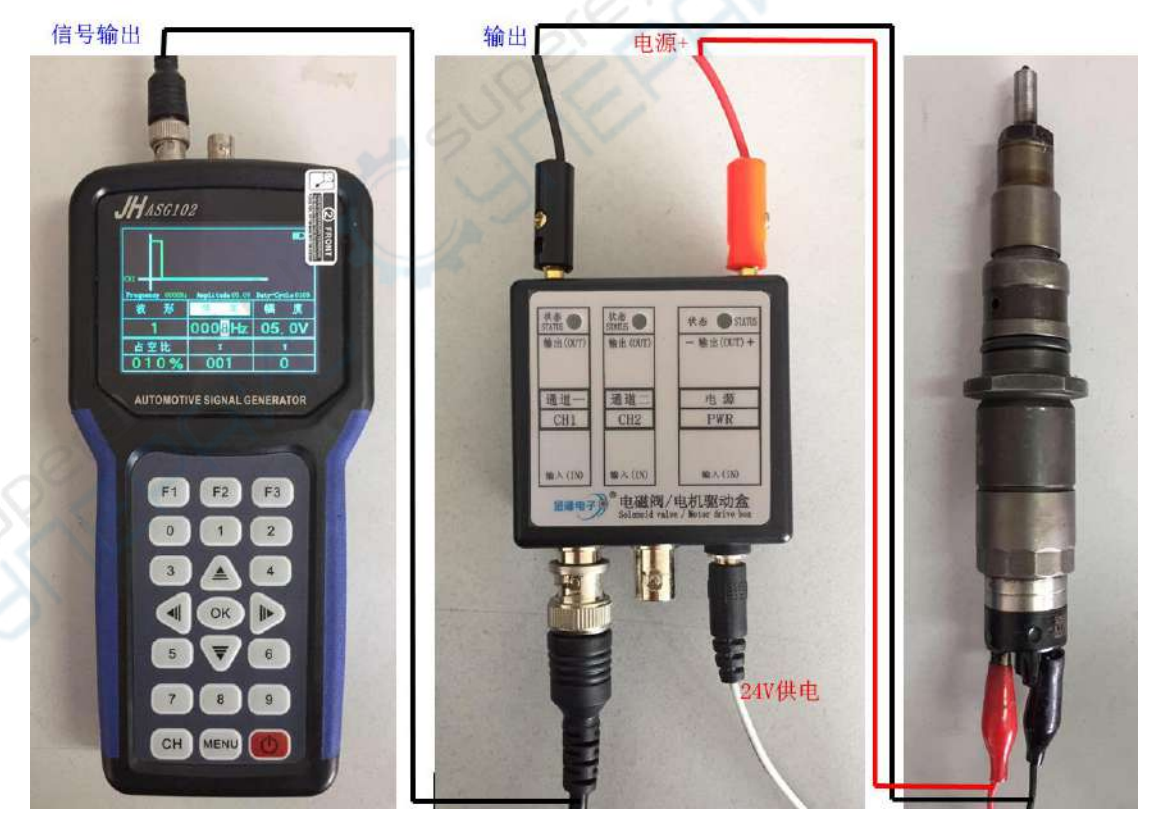

注:此种喷油嘴接线不分正负。每种喷油嘴型号可能不是一模一样,需要根据实际期间测量的原始供电,然后才能确定对盒子供多少伏的电。

特别提示:

电磁阀盒不能长时间工作。

本仪器供电使用的 18650 锂电池均不要带保护板!